# ZTE Android 系统 ril 驱动

# 使用说明书

代理商:香港领佳实业有限公司

联系人: 刘先生

电话: 0755-86111909, 13510891108, 18926034001

邮件: <u>liujh@headele.com</u>

网址: <u>Http://www.headele.com</u>

李焰峰 10094119

PC 软件部二科

V0.2

2010-9-7

左 钊 10051139 陈飞雄 10088707

作者

评审

部门

版本

时间

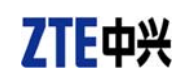

| E   | 录         |
|-----|-----------|
| , , | · · • • • |

| 0  | 概试   | 3                             |
|----|------|-------------------------------|
| 0. | 0.1  | 文档概述                          |
|    | 0.2  | 目的和读者 3                       |
| 1. | 驱动   | 说明                            |
|    | 1.1  | 驱动版本说明                        |
|    | 1.2  | 功能说明                          |
|    | 1.3  | 驱动框架                          |
| 2. | 驱动   | 集成                            |
|    | 2.1  | 添加系统组件                        |
|    |      | 2.1.1 必备组件                    |
|    |      | 2.1.2 Modem 驱动添加              |
|    |      | 2.1.2 ppp 组件添加                |
|    | 2.2  | 增加设备驱动                        |
|    | 2.3  | 集成驱动文件                        |
|    | 2.4  | 系统配置错误!未定义书签。                 |
|    |      | 2.4.1 init.rc 文件修改            |
|    |      | 2.4.2 启动 pppd 进程              |
|    |      | 2.4.3 设置端口属性                  |
|    |      | 2.4.4 启动 init.gprs-pppd 可执行权限 |
|    | 2.5  | pppd 修改                       |
| 3. | 调试   | 方法                            |
|    | 3.1  | 抓 log 方法                      |
|    |      | 3.1.1 抓取 ril 模块 log           |
|    |      | 3.1.2 抓取 android 系统 log       |
| 4. | 常见   | 问题分析10                        |
|    | 4.1  | 设备驱动问题10                      |
|    |      | 4.1.1 找不到设备10                 |
|    | 4.2  | pppd 问题10                     |
|    | 4.3  | ril 驱动功能问题10                  |
|    | 1    | 4.3.1 联网功能10                  |
| 附  | 录 A: | 参考及说明12                       |
| 附  | 录 B: | 修改日志12                        |

# ZTE中兴

## 0. 概述

### 0.1 文档概述

本文档是提供给客户使用我司开发的 android 系统 ril 驱动的说明书,旨在指导客户快速、 方便的使用安装调试我司的设备,迅速推出产品的目的;主要包括驱动说明、驱动集成方法、 调试手段以及常见问题的分析等。

## 0.2 目的和读者

目的:

- 1. 指导客户快速、方便的使用安装调试我司的设备,迅速推出产品
- 2. 希望能对 android 系统 ril 驱动开发有些许帮助

读者:

- 1. 我司 TD 数据卡/模块在 android 系统上的开发者和使用者;
- 2. android 系统驱动入门人员。
- 3. 我司内部测试人员。
- 1. 驱动说明

## 1.1 驱动版本说明

1.1.1 目录结构

ZTE 正式发布的 android 系统 ril 驱动的文件结构图如下:

| 名称 🔺          |
|---------------|
| 🛅 chm         |
| 🛅 sh          |
| 🗀 so          |
| 🗐 Readme. txt |
| C c           |
|               |

1.1.2 文件说明

驱动版本中的文件说明:

\*\*\*\*\*\*\*\*\*\*\*\*\*\*\*\*\*\*\*\*\*\*\*\*

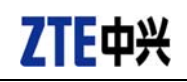

/so ril 驱动文件 libreference-ril-zte-v0.1.1.so libril.so 要添加的 sh 脚本文件 /sh init.gprs-pppd 启动 pppd 进程 ip-down ip-up /c 改 android 系统自带的 tty.c 文件 tty.c 用户手册 /chm \*\*\*\*\*\*

## 1.2 功能说明

当前驱动版本所支持的功能列表:

| 编号  | 功能  | •    | 是否支持 |
|-----|-----|------|------|
| 001 | 数据  | C. A | 是    |
| 002 | 短信  | X    | Ku   |
| 003 | 电话2 |      | 否    |
| 004 | 语音  | × ×  | 否    |
| 005 | 视频  |      | 否    |
| 006 | 彩信  |      | 否    |

1.3 驱动框架

Ril 驱动的大致框架如下图 1-1 所示:

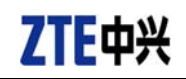

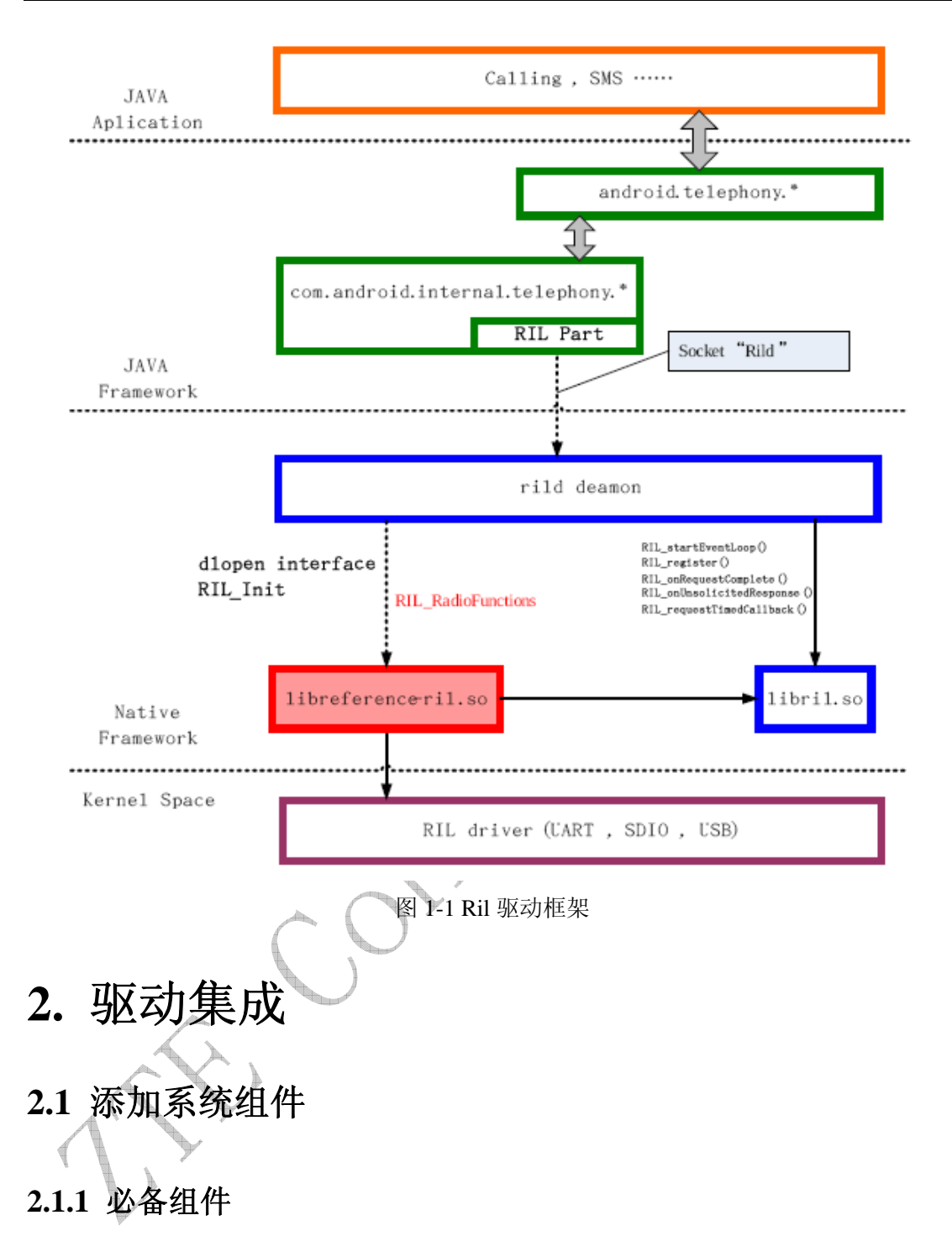

■ Modem 驱动

普通的 3G 数据卡(modem)采用 usb 接口,对上层的功能接口是串口, 在 Android 系统中通常使用 usb 转串口的驱动。

■ Ppp 协议

Ril 驱动联网功能底层使用 ppp 协议创建数据链路,因此需要在内核中配置对 ppp 协议的支持。

## 2.1.2 Modem 驱动添加

普通的 3G 数据卡(modem)采用 usb 接口,对上层的功能接口是串口,在 Android 系统中通常使用 usb 转串口的驱动。

Ppp 组件添加需要配置系统 android 系统内核, 配置方法如下:

- cd kernel
- make menuconfig
- device drivers--->usb support--->usb serial converter support 选中如下组件:

USB driver for GSM and CDMA modems

选中后保存配置,重新编译内核即可。

#### 2.1.2 ppp 组件添加

Ril 驱动联网功能底层使用 ppp 协议创建数据链路,因此需要在内核中配置对 ppp 协议的支持。

Ppp 组件添加需要配置系统 android 系统内核, 配置方法如下:

- cd kernel
- make menuconfig
- device drivers--->network device support--->pppp surport
   选中如下组件:
  - ppp filtering
  - ppp support for async serial ports
  - ppp support for sync tty ports
  - ppp deflate compression
  - ppp BSD-compress compression
- 选中后保存配置,重新编译内核即可。

### 2.2 增加设备驱动

驱动添加步骤如下:

- ▶ 找到内核源码文件option.c(一般情况下,路径
  - t..kernel drivers usb serial option. c
- 在源码中查找如下代码(蓝色部分),查找到后,添加红色部分驱动代码:
   static struct usb\_device\_id option\_ids[] = {

{ USB\_DEVICE(0x19d2, 0x1301) },

0x19d2 为 ZTE 厂商 ID

0x1301 为 M501 设备 ID

上面的 ID 根据具体的模块来定,不同的模块 ID 不同。

▶ 添加完成后,跟系统一起编译,烧入目标设备。

## 2.3 集成驱动文件

#### 2.3.1 库文件

替换如下文件

libreference-ril-zte-v0.1.1.so

libril.so 到

Out/product/XXX/system/lib/ libreference-ril-zte-v0.1.1.so Out/product/XXX/system/lib/ libril.so

Out/product/XXX/symbols/system/lib/ libreference-ril-zte-v0.1.1.so

Out/product/XXX/symbols/system/lib/ libril.so

### 2.3.2 sh 文件

将 init.gprs-pppd 文件放于../system/core/rootdir/etc/目录下 将 ip-down、ip-up 文件放于../out/product/XXX/system/etc/ppp/目录下

## 2.4 系统配置

Ril 驱动的使用还需要对 android 系统本身进行一些配置,如 init.rc 文件的修改,pppd 脚本的启动等,通过这些配置使得 ril 驱动能够正常的工作。

### 2.4.1 init..rc 文件修改

▶ 启动 ril service

service ril-daemon /system/bin/rild -l /system/lib/ libreference-ril-zte-v0.1.1.so -- -d /dev/ttyUSB\*

socket rild stream 660 root radio

socket rild-debug stream 660 radio system

user root

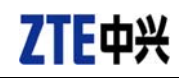

group radio cache inet misc

▶ 启动 init.gprs-pppd 脚本

service pppd\_gprs /etc/init.gprs-pppd /dev/ttyUSB0

user root

group radio cache inet misc

disabled

oneshot

#### 2.4.2 启动 pppd 进程

Android 系统 ril 驱动最终是通过调用 pppd 进程创建 ppp 数据链路的,因此需要在必要的时候启动 pppd 进程; pppd 的进程是通过 init.gprs-pppd 脚本来启动的。

init.gprs-pppd 脚本位于版本../sh/目录下;

不同的 modom 需要配置 init.gprs-pppd 脚本中的 ttyUSB\*端口,此处 ttyUSB\*端口是指 设备的 modem 口,具体视设备不同而不同。

#### 2.4.3 设置端口属性

. . . .

. . . .

Ril 驱动部分需要对设备端口进行操作,因此,在初始化的时候需要设置端口属性为可读写,具体设置内容见下文红色部分;

4

static struct perms\_ devperms[] = {

| { "/dev/ttyUSB0",           | 0660, | AID_RADIO, | AID_RADIO, | 0 }, |
|-----------------------------|-------|------------|------------|------|
| { "/dev/ttyUSB1",           | 0660, | AID_RADIO, | AID_RADIO, | 0 }, |
| { "/dev/ttyUSB2",           | 0660, | AID_RADIO, | AID_RADIO, | 0 }, |
| { "/dev/ttyUSB3",           | 0660, | AID_RADIO, | AID_RADIO, | 0 }, |
| { "/dev/ttyUSB4",           | 0660, | AID_RADIO, | AID_RADIO, | 0 }, |
| { "/dev/ttyUSB5",           | 0660, | AID_RADIO, | AID_RADIO, | 0 }, |
| { NULL, 0, 0, 0, 0 },<br>}; |       |            |            |      |

上述结构体位于文件 devices.c 中, devices.c 文件位于目录../system/core/init/下。

### 2.4.4 启动 init.gprs-pppd 可执行权限

Ril 驱动在数据联网阶段需要执行 init.gprs-pppd 脚本,因此在初始化阶段设置 init.gprs-pppd 脚本为可执行权限,设置方法见下文红色部分:

```
static struct fs_path_config android_files[] = {
```

```
<以上所有信息均为中兴通讯股份有限公司所有,不得外传>
All Rights reserved, No Spreading abroad without Permission of ZTE
```

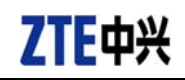

{ 00777, AID\_ROOT, AID\_SHELL, "system/etc/init.gprs-pppd\*" },

};

上述结构体位于文件 android\_filesystem\_config.h 中, android\_filesystem\_config.h 文件位 于目录../system/core/include/private/下。

## 2.5 pppd 修改

. . . .

Android 系统 ril 驱动流程操作的是设备的 AT 口,至于 modem 口的操作,如 ATD 命令的下则需要修改 android 系统 pppd 程序中的 tty.c 文件来完成。

tty.c 位于../external/ppp/pppd/tty.c

修改方法如下:

- ▶ 直接将随驱动一起提供的 tty.c 替换掉../external/ppp/pppd/tty.c 文件即可。
- ▶ 重新编译 pppd 模块。

## 3. 调试方法

## 3.1 抓 log 方法

## 3.1.1 抓取 ril 模块 log

连接好设备的调试线后,在 terminal 中按如下操作:

Adb shell

Logcat - b radio &

## 3.1.2 抓取 android 系统 log

连接好设备的调试线后,在 terminal 中按如下操作: Adb shell Logcat &

# ZTE中兴

# 4. 常见问题分析

## 4.1 设备驱动问题

#### 4.1.1 找不到设备

|          | 问题描述:                   |                                                                                                    |
|----------|-------------------------|----------------------------------------------------------------------------------------------------|
|          | ls /dev/ttyUSB*找不到设备    |                                                                                                    |
|          | 问题原因:                   | P'                                                                                                    |
|          | 1. 内核驱动没有配置             | and the second second se |
|          | 解决方法:                   |                                                                                                    |
|          | 1. 配置内核驱动,方法参加 2.1.2    |                                                                                                    |
|          | 问题原因:                   |                                                                                                    |
|          | 2. 驱动中没有添加设备的 vid 和 pid |                                                                                                    |
|          | 解决方法:                   |                                                                                                    |
|          | 2. 添加设备驱动,方法参加2.1.2     |                                                                                                    |
|          |                         |                                                                                                    |
| _        |                         |                                                                                                    |
| 4.2 pppd | 问题                      |                                                                                                    |

|   | 问题描述:                                    |
|---|------------------------------------------|
|   | Ril 启动后, ps 查看不到 pppd 进程                 |
|   | 问题原因:                                    |
| < | 1. init.gprs-pppd 没有设置为可执行权限             |
|   | 解决方法:                                    |
|   | 1. 设置 init.gprs-pppd 脚本的可执行权限,方法参加 2.4.2 |
| 1 |                                          |

## 4.3 ril 驱动功能问题

### 4.3.1 联网功能

| ĺ |                                                            |
|---|------------------------------------------------------------|
|   | 问题描述:                                                      |
|   | 驱动集成后无法联网成功                                                |
|   | 问题原因:                                                      |
|   | 1. 找不到设备                                                   |
|   | 解决方法:                                                      |
|   | 1. 配置内核驱动,方法参加 5.1                                         |
|   | 问题原因:                                                      |
|   | 2. pppd 没有启动                                               |
|   | 解决方法:                                                      |
|   | 2. 启动 pppd 进程,方法参加 5.2                                     |
|   | 问题原因:                                                      |
|   | 3. modem 端口指定错误                                            |
|   | 解决方法:                                                      |
|   | 3. 修改 init.gprs-pppd 脚本中的端口为 modem 口                       |
|   | 问题原因:                                                      |
|   | 4. AT 端口指定错误                                               |
|   | 解决方法:                                                      |
|   | 4. 修改 init.rc 脚本中的 rild serverice 启动参数中指定的端口为 modem 口      |
|   | 问题原因:                                                      |
|   | 5. APN 未设置                                                 |
|   | 解决方法:                                                      |
|   | 5. 启动 android 系统后了,在 setting 模块中设置 APN 参数为 cmnet 等移动网络 apn |
|   |                                                            |

# 附录A:参考及说明

▶ 图例说明:

本文档中未说明来源的图片均为 ZTE 所有。

| 图片编号 | 内容说明     | 来源 | 作者 | 采用目的              |                |
|------|----------|----|----|-------------------|----------------|
| 1-1  | Ril 驱动框架 | 网络 | 未知 | 用于简要的说明 ril 驱动的框架 |                |
|      |          |    |    |                   |                |
|      |          |    |    |                   | A              |
|      |          |    |    |                   |                |
|      |          |    |    |                   | $\mathcal{N}'$ |
|      |          |    |    | A                 |                |
|      | ·        | •  | •  | $\times$ $\times$ |                |

| 111 - |           |                     |     |        |
|-------|-----------|---------------------|-----|--------|
| 编号    | 修改日期      | 问题描述                | 修改人 | 修改内容   |
| 1     | 2010-9-8  | 文档创建                | 李焰峰 | 文档创建   |
| 2     | 2010-9-21 | 添加 2.4.3、2.4.4      | 李焰峰 | 修改系统配置 |
|       |           |                     |     |        |
|       |           | $\wedge O^{\gamma}$ |     |        |
|       |           |                     |     |        |
|       | - Aller - |                     |     |        |
|       |           |                     |     |        |

# 附录 B: 修改日志